## Introduction to the Customer Connect Portal

1. Login to the Customer Connect Portal using your credentials. Once logged in, by default you will be navigated to your **Home** page. The **Home** page displays your tiles and links in groups.

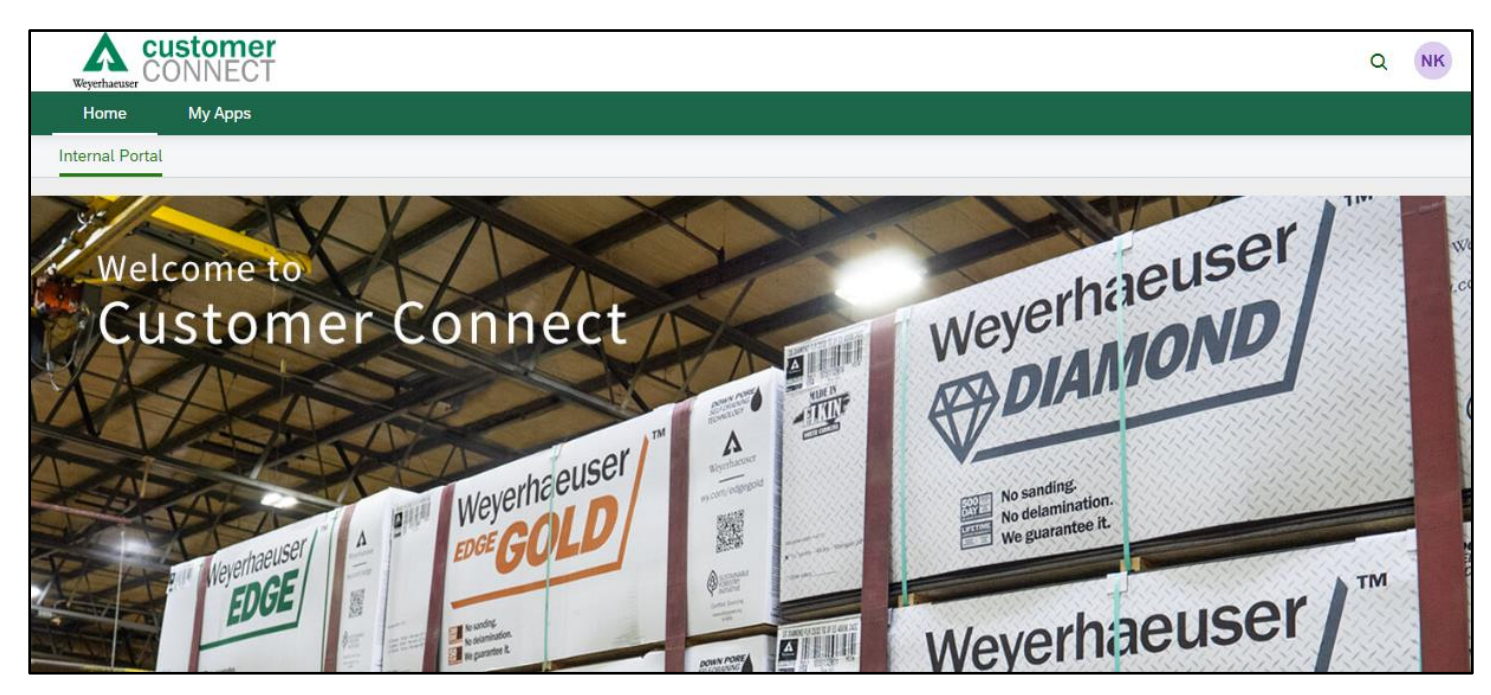

- 2. Once logged in, it's recommended that you first set up your personalization settings. To do so,
- 3. Select your **Profile** picture icon.
- 4. In the dropdown that appears, you will be able to see Settings, your User Profile, the Logout option and more.

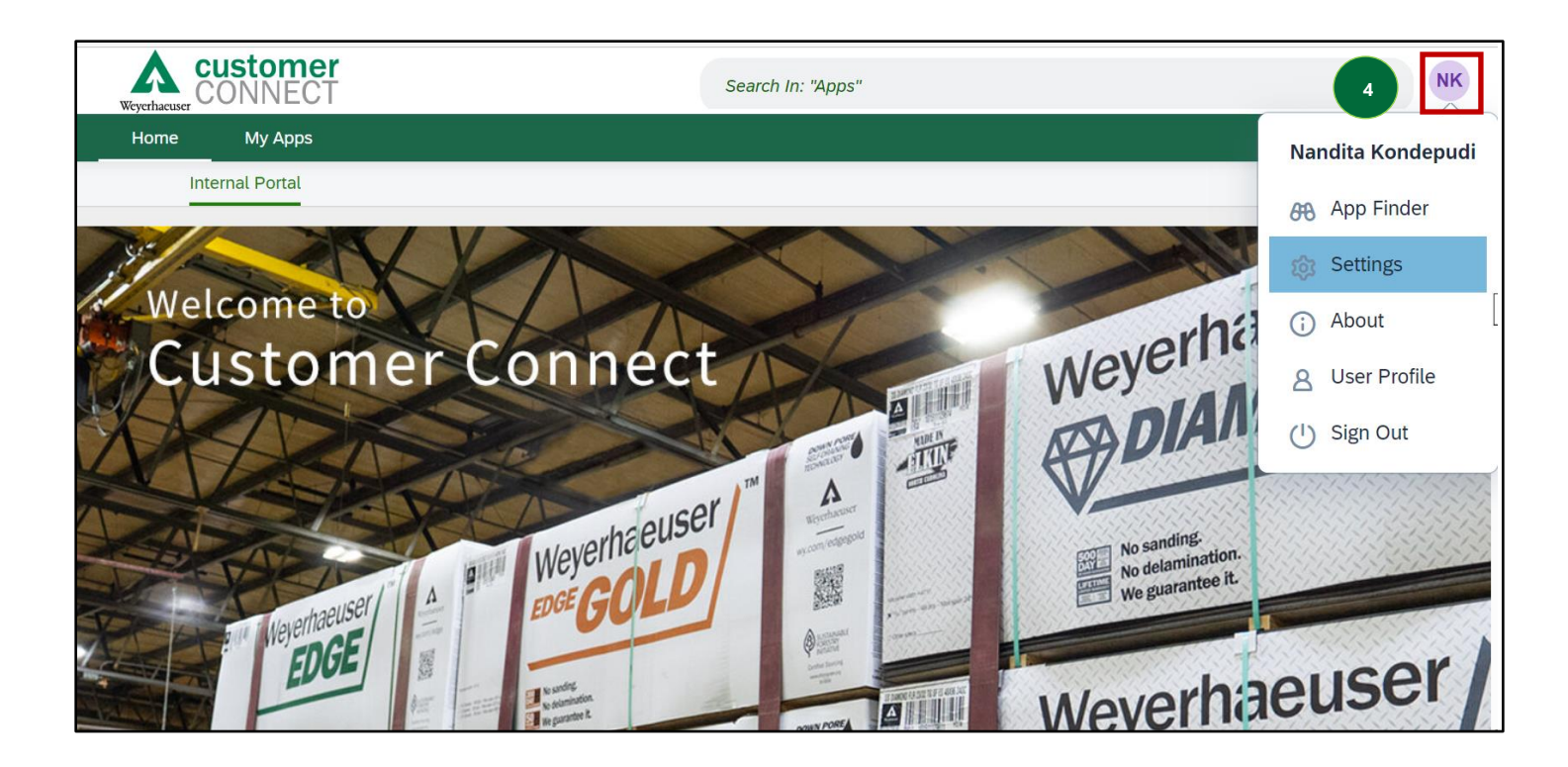

- 5. On the **Home** page, you can click on the **Search** icon (magnifying glass) to open the **Search** bar to find the **App** that you are looking for.
- 6. Click the **My Apps** tab.

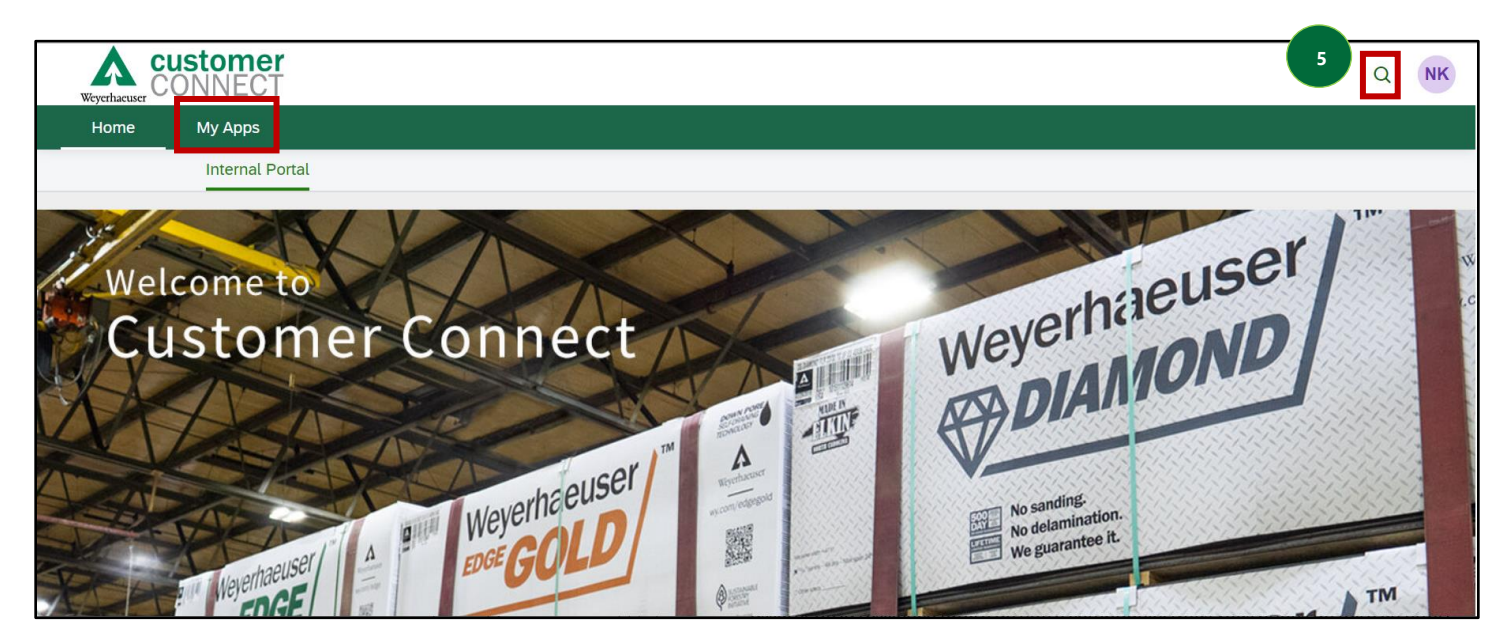

7. The Applications page will open. This will be your most used feature in the Customer Connect Portal

- 8. The **Application** tab contains the following applications across two tabs on the top.
  - a. **Order Status:** This is where you will look up your orders, print invoices, see Proof-of-Delivery, Shipment Details, track Railcars and more.
  - b. **FAQ:** All frequently asked questions on using the new Customer Connect Portal are included in this section.
  - **c. Customer Survey:** This is available for you to give us immediate feedback on any issues you may face while using the new Customer Connect Portal.

| < A CUS<br>Weyerhaeuser CON<br>My Apps | tomer<br>NNECT | Search In: "Apps" |  |
|----------------------------------------|----------------|-------------------|--|
| My Apps                                |                |                   |  |
| Order Status                           | FAQ            | Customer Survey   |  |
|                                        | 0              | ¥=                |  |
|                                        |                |                   |  |
|                                        |                |                   |  |

## Navigating the My Apps Page

- 1. Open the **Applications** page.
- 2. The three **Application** tiles are displayed across the top of the page under the **Navigation** bar.

| ly Apps       |     |                 |  |
|---------------|-----|-----------------|--|
| Order Status  | FAQ | Customer Survey |  |
| ſ <u>ſ</u> \$ | 0   | ¥=<br>×=        |  |

3. When you click the **Back Arrow** which will take you to the previous screen. In this case, that would be the **Customer Portal Home** page.

| <ul> <li>Keyerhaeuer</li> <li>My Apps</li> </ul> |     | Search In: "Apps" |  |  |
|--------------------------------------------------|-----|-------------------|--|--|
| My Apps                                          |     |                   |  |  |
| Order Status                                     | FAQ | Customer Survey   |  |  |
| Í.s                                              | ?   | ž=                |  |  |

4. The Search bar can be used to Search for anything in Applications.

| < customer<br>Weyerhauser | Search In: "Apps" | Q | NK |
|---------------------------|-------------------|---|----|
| My Apps                   | 4                 |   |    |

5. For example, typing in "faq" will bring up the FAQ Application.

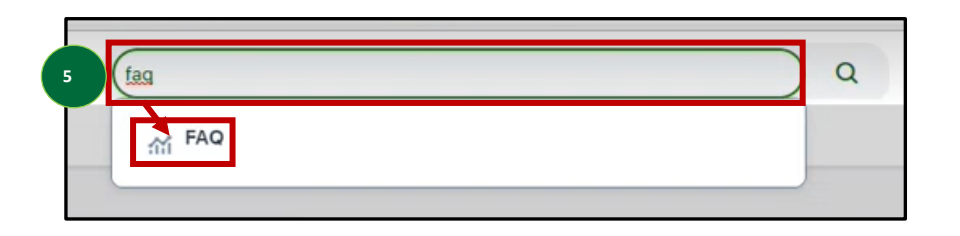

- 6. Click on your **Profile icon.**
- 7. A drop-down menu will open.
- 8. Select Settings to personalize your Settings.

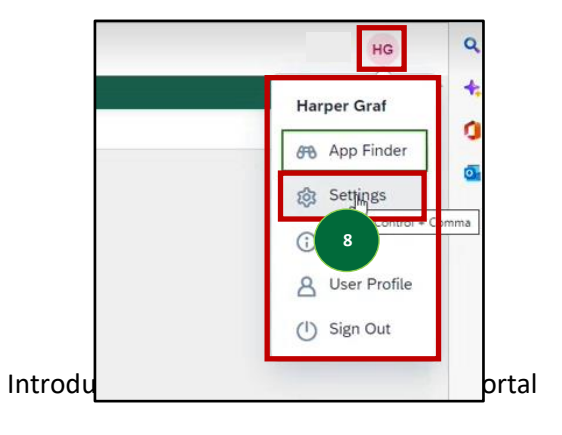

9. From the drop-down menu you can also view your **User Profile** or **Sign Out** of the **Applications** page.

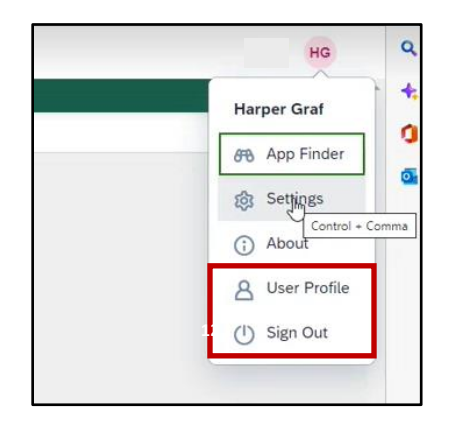

## **Navigating the Application Tiles**

1. On the Applications page, select the Order Status tile.

| < Custor     | ner<br>ECT |                 | Search In: "Apps" |  |
|--------------|------------|-----------------|-------------------|--|
| My Apps      |            |                 |                   |  |
| My Apps      | 1          |                 |                   |  |
| Order Status | FAQ        | Customer Survey |                   |  |
| í.           | 0          | žΞ              |                   |  |
|              | 3          |                 |                   |  |

- 2. The Order Status page will open. This page offers a variety of ways for you to Search and Filter for Orders.
- 3. The page will have multiple **Filters** displayed by default. Enter your **Search** parameters into the desired **Filter** category and click **Go** to generate results.
- 4. To edit the displayed Filter selection, click Filters.

| < A customer<br>Weyerhacuser CONNECT |                       |                | Search In: "Apps | л                 |    |                     | Q NK           |
|--------------------------------------|-----------------------|----------------|------------------|-------------------|----|---------------------|----------------|
| Standard 🗸                           |                       |                |                  | 5b                | Go | Hide Filter Bar Cle | ar Filters (2) |
| From Planned Ship Date:              | To Planned Ship Date: | Customer PO #: |                  | SAP Order Number: |    | Shipment Number:    | 6              |
| 07/31/2023                           | 09/06/2023            |                |                  |                   |    |                     |                |
| Invoice Number:                      | Bill-To:              | Sold-To:       |                  | Ship-To:          |    | Store Number:       |                |
|                                      | Ð                     |                | Ð                |                   | ð  |                     |                |
| Plant Type:                          | Plant:                | Vehicle ID:    |                  | Created By:       |    | Exclude Status:     |                |
| <all> V</all>                        | ~                     |                |                  |                   |    |                     | ~              |

- 5. The Filters menu will open.
- 6. Select or unselect any **Filters** that you want to add or delete.
- 7. By clicking on any Filter line, you will have the option of re-arranging the **Filter** display order by using the **Up** or **Down** arrows.
- 8. When you have finished your editing, click **OK** to apply the changes.

| All                   | ~                     | Show Values    |
|-----------------------|-----------------------|----------------|
| Sear                  | ch for Filters        | Q              |
| Ľ                     | Field                 | Active         |
| <ul> <li></li> </ul>  | rom Planned Ship Date | * ^ <b>~ *</b> |
| <ul> <li>✓</li> </ul> | To Planned Ship Date  | ٠              |
| <ul> <li></li> </ul>  | Customer PO #         |                |
| <ul> <li></li> </ul>  | SAP Order Number      |                |
| <ul> <li></li> </ul>  | Shipment Number       |                |
|                       | Invoice Number        |                |
| <ul> <li></li> </ul>  | Bill-To               |                |
| <ul> <li>✓</li> </ul> | Sold-To               |                |
| <ul> <li>✓</li> </ul> | Ship-To               |                |
| <ul> <li>✓</li> </ul> | Store Number          |                |
| <ul> <li>✓</li> </ul> | Plant Type            | ٠              |
| <ul> <li>✓</li> </ul> | Plant                 |                |
| <ul> <li>✓</li> </ul> | Vehicle ID            |                |
| ×                     |                       | ОК Са          |

- 9. You can use the filters to find **Orders**.
- 10. When you have results, you can import them into **Excel** by clicking the **Excel button**.

11. As an example, we will search using the dates in the **From Planned Ship Date** and the **To Planned Ship Date** by clicking **Go**.

| < A CUS             | tomer<br>NNECT |                     |         |               |                |                   |               | C                     | ג (      |
|---------------------|----------------|---------------------|---------|---------------|----------------|-------------------|---------------|-----------------------|----------|
| itandard 🗸          |                |                     |         |               |                | 11                | Go Hide Filte | r Bar Clear F         | Filters  |
| From Planned Ship D | ate:           | To Planned Ship Dat | e:      | Customer PO # | :              | SAP Order Number: | Shipme        | nt Number:            |          |
| 07/31/2023          | ŧ              | 09/06/2023          | <b></b> |               |                |                   |               |                       |          |
| Invoice Number:     |                | Bill-To:            |         | Sold-To:      |                | Ship-To:          | Store N       | umber:                |          |
|                     |                |                     | ð       |               | đ              | C                 | 5             |                       |          |
| Plant Type:         |                | Plant:              |         | Vehicle ID:   |                | Created By:       | Exclude       | e Status:             |          |
| <all></all>         | ~              |                     | ~       |               |                |                   |               | 10                    | <u>~</u> |
| Order List          |                |                     |         |               |                | Search            | Q.            | Î Sort <u>↓</u> Excel | 1 8      |
| Sold-To             | Ship-To        | io                  | Order # | PO #          | Transport Mode | Status            | Plant         | Planned Shi           | p Dat    |

- 12. The results will populate the **Order List** screen.
- 13. In this search, there were **531** results. You can use the **Search box** to refine the results further.

| < A customer<br>Weyerhacuser |                       |                     |                   | Q NK                              |
|------------------------------|-----------------------|---------------------|-------------------|-----------------------------------|
| Standard 🗸                   |                       |                     | Go                | Hide Filter Bar Clear Filters (3) |
| From Planned Ship Date:      | To Planned Ship Date: | Customer PO #:      | SAP Order Number: | Shipment Number:                  |
| 07/31/2023                   | 09/06/2023            |                     |                   |                                   |
| Invoice Number:              | Bill-To:              | Sold-To:            | Ship-To:          | Store Number:                     |
|                              | o                     | ර                   | D                 |                                   |
| Plant Type:                  | Plant:                | Vehicle ID:         | Created By:       | Exclude Status:                   |
| <all> V</all>                | ~                     |                     |                   | ~                                 |
| Order List (531)             |                       |                     | Search            | Q ↓↑ Sort <u>↓</u> Excel t        |
| Sold-To Ship-                | To Order #            | PO # Transport Mode | Status Plant      | Planned Ship Date                 |

14. To view additional details of any **Order**, click on the **Order** line.

| Sold-To          | Ship-To         | Order # | PO #    | Transport Mode | Status         | Plant                  | Planned Ship Date |   |
|------------------|-----------------|---------|---------|----------------|----------------|------------------------|-------------------|---|
| BIG BUILDERS LLC | BIG BLDR-WARSAW | 7475987 | 8906543 | Truck          | Order Accepted | MILLPORT-AL SWL        | 05/30/2023        | > |
| BIG BUILDERS LLC | BIG BLDR-WARSAW | 899765  | 999888  | Truck          | Invoiced       | PHILADELPHIA-MS<br>SWL | 05/15/2023        | > |

- 15. The details page for the selected **Order** will display in the default **Items** view.
- 16. Clicking on any of the other **Tab** headings (**Invoices**, **Partners**, **Packing List**, **Shipment Details** and **Notes**), will open those details as related to this **Order**.

| < A CL          | < A customer<br>Weyerhauser CONNECT                                                                                |         |          |                |                  |               |          |  |
|-----------------|----------------------------------------------------------------------------------------------------|---------|----------|----------------|------------------|---------------|----------|--|
| SAP Order Numbe | SAP Order Number: 000056837153                                                                                     |         |          |                |                  |               |          |  |
| Ship To PO #:   | Ship To PO #: PO #: test5149 Status: Order Accepted Weight: 0.000 Order Amount: CA\$0.00 Created: SCHUHL1 08/28/23 |         |          |                |                  |               |          |  |
| Items Invoices  | Items Invoices Partners Packing List Shipment Details Notes                                                        |         |          |                |                  |               |          |  |
| ltem #          | Description                                                                                                    | SKU     | Cust SKU | Order Quantity | Shipped Quantity | Unit Price    | Total    |  |
| 10              | Weyerhaeuser Edge Gold Flooring 23/32 T&G<br>FF Edge Seal 48X96 24"OC                                              | 8906543 |          | 26.000 PAC     | 0.000            | CA\$0.00/ MSF | CA\$0.00 |  |

17. From the Home page, select the FAQ tile. (FAQ is Frequently Asked Questions).

| < A CUS       | tomer<br>NNECT | Search In: "Apps" |  |
|---------------|----------------|-------------------|--|
| My Apps       |                |                   |  |
| My Apps       |                |                   |  |
| Order Status  | FAQ            | Customer Survey   |  |
| fi <u>s</u> ¢ | 0              | ₂ ×=              |  |

18. The FAQ page will open. A series of Frequently Asked Questions are displayed.

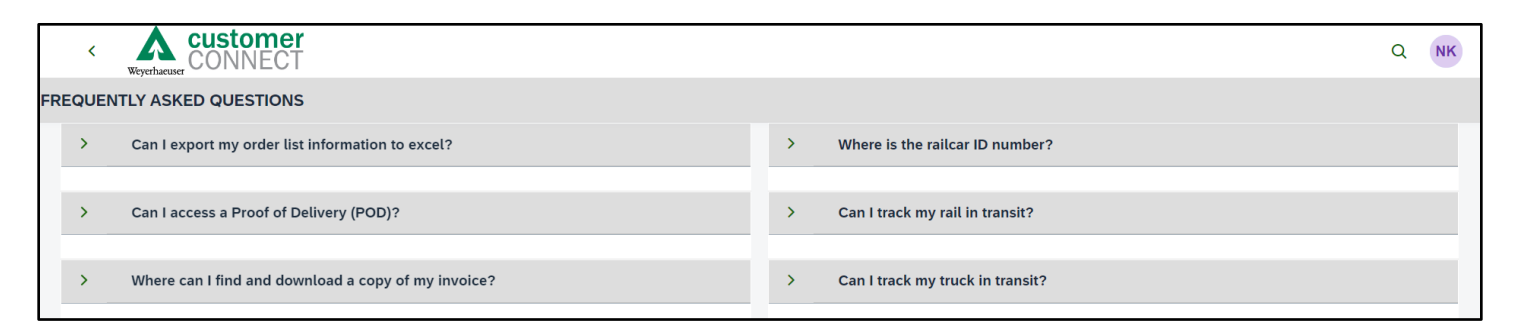

19. Click on any **Question** to reveal the answer.

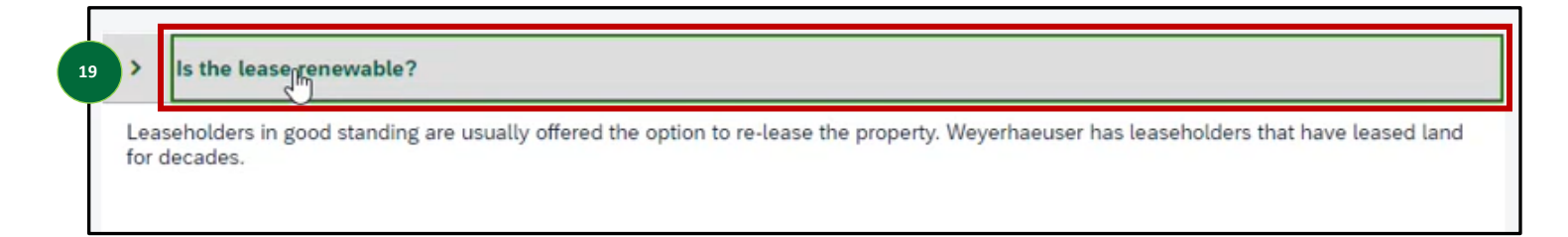